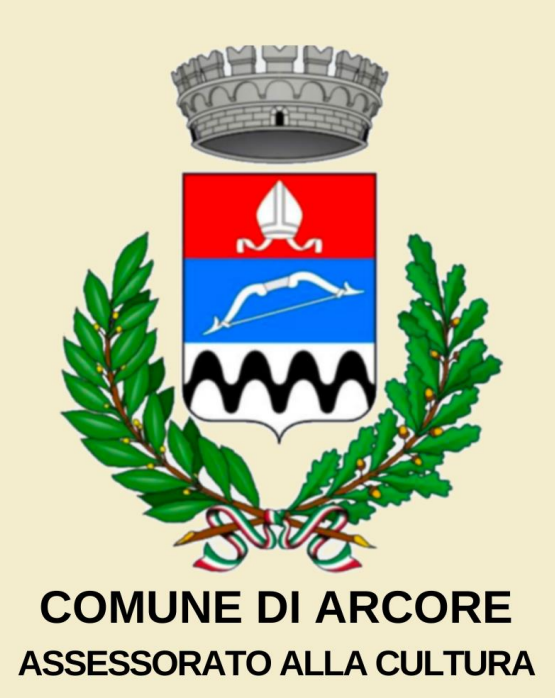

# UNIVERSITÀ DELLE TRE ETÀ **ISCRIZIONI ONLINE**

## A.S. 2024/2025

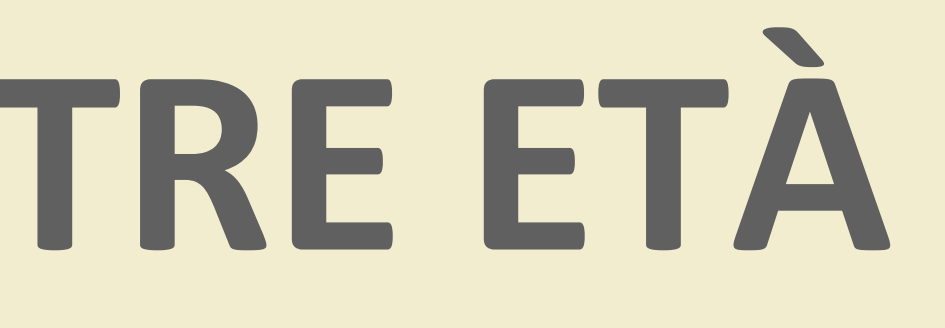

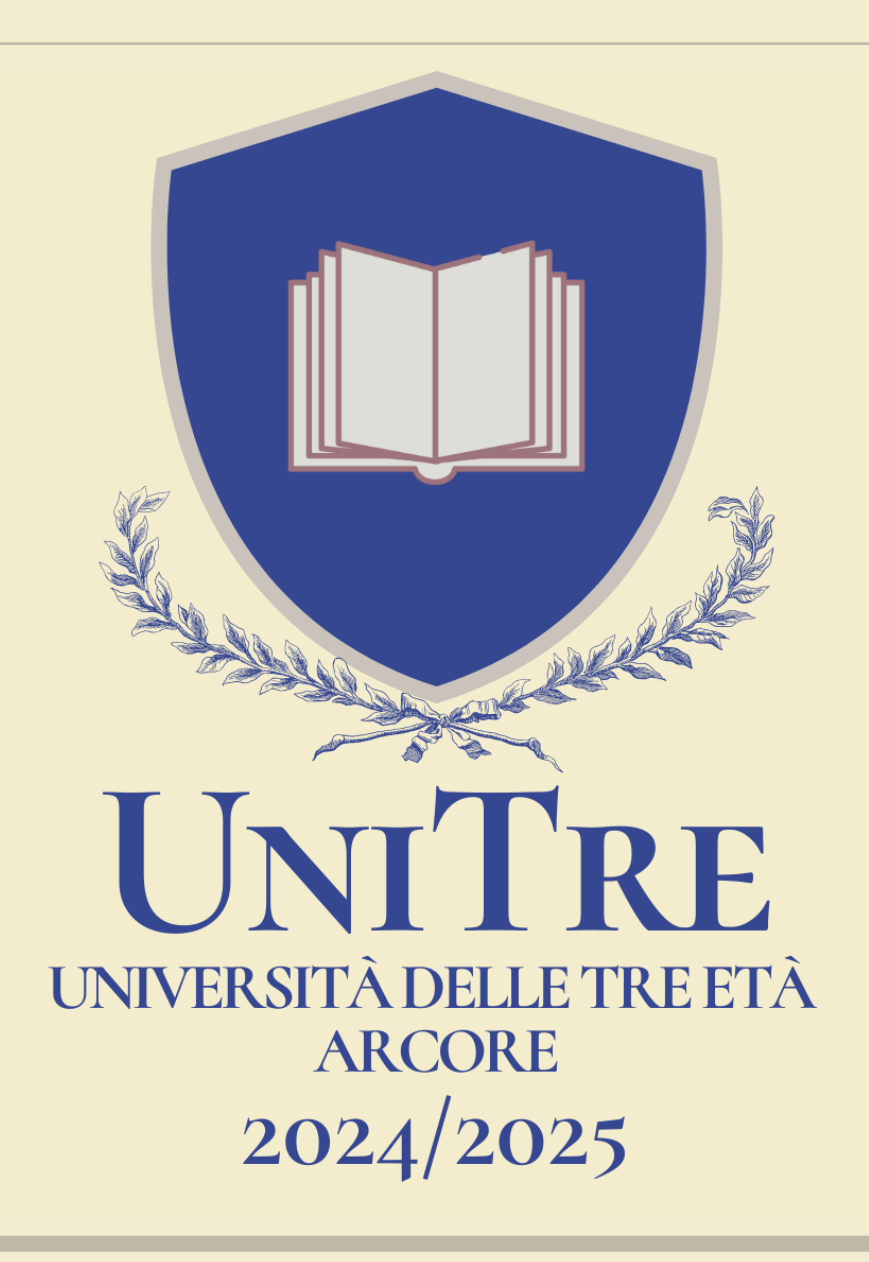

## **COLLEGARSI AL LINK** <u>comune.arcore.mb.it/servizio/universita-delle-tre-eta-unitre</u>

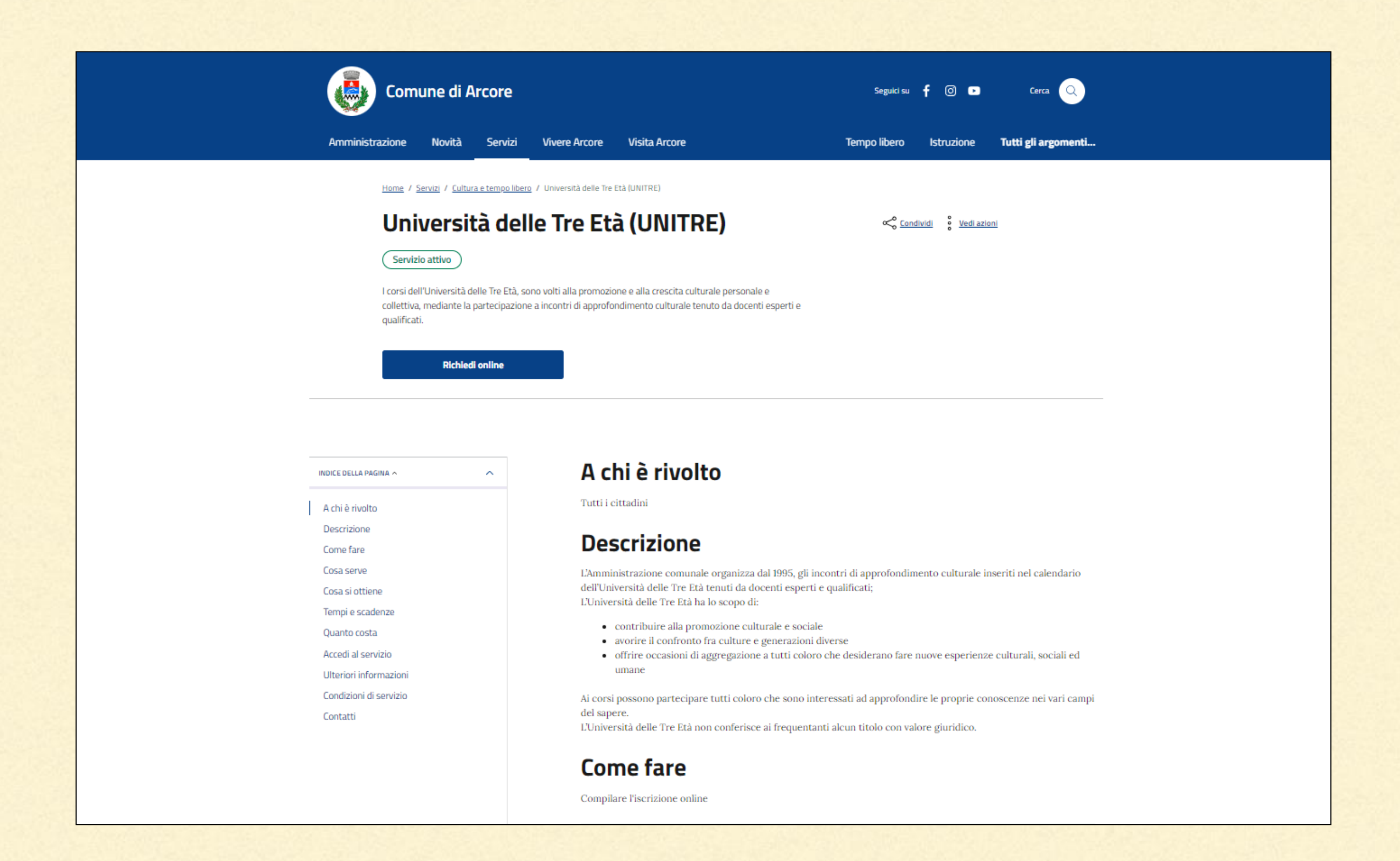

## SCORRERE FINO A «ACCEDI AL SERVIZIO» E CLICCARE «RICHIEDI ONLINE»

## Accedi al servizio

| Richiedi online |  |
|-----------------|--|
|                 |  |

Cultura

Oppure, puoi prenotare un appuntamento e presentarti presso gli uffici.

Prenota appuntamento

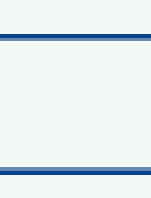

## ACCEDERE CON LE CREDENZIALI SPID O CIE DI CHI PRESENTA DOMANDA (CHE PUÒ ESSERE DIVERSO DAL FREQUENTANTE DEI CORSI)

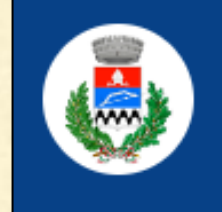

Comune di Arcore

Amministrazione

Novità

Servizi Vivere Arcore Visita A

Home / Accedi ai servizi

### Accedi ai servizi

#### SPID

Accedi con SPID, il sistema Pubblico di Identità Digitale

Entra con SPID

Come attivare SPID

CIE

Accedi con la tua Carta d'Identità Elettronica.

Entra con CIE

Come richiedere CIE

#### Altre utenze

In alternativa puoi utilizzare le seguenti modalità.

Accedi come operatore

|                                | Seguici su   | f 🛛 🕨      | Cerca Q             |
|--------------------------------|--------------|------------|---------------------|
| rcore                          | Tempo libero | Istruzione | Tutti gli argomenti |
|                                |              |            |                     |
|                                |              |            |                     |
|                                |              |            |                     |
| <u>.</u>                       |              |            |                     |
|                                |              |            |                     |
|                                |              |            |                     |
|                                |              |            |                     |
|                                |              |            |                     |
|                                |              |            |                     |
| accedi come assistenza tecnica |              |            |                     |
|                                |              |            |                     |

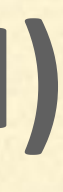

## LEGGERE L'INFORMATIVA PRIVACY, SPUNTARE LA CASELLA «Ho preso atto dell'informativa e presto il consenso al trattamento dei dati personali» E CLICCARE «Sì, autorizzo». CLICCARE «Avanti».

| INFORMATIVA SULLA PRIVACY | DATI GENERALI                                                                                                    | PREFERENZE DI SERVIZIO                                                                                                    | RIEPILOGO                                                                                                    |
|---------------------------|----------------------------------------------------------------------------------------------------|----------------------------------------------------------------------------------------------------|----------------------------------------------------------------------------------------------------|
|                           | Informa                                                                                                    | tivo privocu                                                                                                    |                                                                                                    |
| Dichiarazioni             | Ai sensi del R<br>Arcore, in qua<br>• i suoi dati<br>protezione<br>amministr<br>• il conferim<br>• i suoi dati<br>che per co<br>• L'elenco de<br>• La informi<br>nell'inform<br>L'informativa<br><u>www.comune</u> | EU 679/2016 (Regolamento Europeo in mater<br>alità di titolare del trattamento dei dati persona<br>personali, verranno gestiti nel completo rispetto dei<br>e dei dati personali, e saranno trattati al solo fine di p<br>ativi, l'erogazione di servizi o la prosecuzione di rapp<br>pento dei suoi dati personali ha natura obbligatoria ir<br>potranno essere comunicati ad altri enti in base alle<br>nto dell'ente svolgono un servizio;<br>ettagliato delle aziende che per conto del comune tra<br>amo infine che Lei potrà avvalersi dei diritti previsti o<br>nativa completa.<br>completa è disponibile presso gli sportelli degl<br>e.arcore.mb.it | ria di protezione dei dati personali) il Comune di<br>ali, desidera informarLa che:<br>principi dettati dal Regolamento in materia di<br>permettere l'attivazione dei procedimenti<br>norti in essere con il Comune.<br>In quanto indispensabile per avviare il procedimento;<br>disposizioni normative in vigore o a società esterne<br>atteranno i dati è disponibile presso l'ufficio Urp.<br>dal Regolamento sul trattamento dei dati specificati<br>li uffici o sul sito internet del comune: |
|                           | Dichia<br>Rilascia inolt                                                                                                    | <b>razioni</b><br>re la seguente DICHIARAZIONE: *                                                                                                    |                                                                                                    |
|                           | Ho preso a                                                                                                    | tto dell'informativa e presto il consenso al trattame                                                                                                    | ento dei dati personali.                                                                                                    |
|                           | Si autorizza l                                                                                                    | a ricezione di aggiornamenti sui corsi UNITRE                                                                                                    | e newsletter relative agli eventi culturali. *                                                                                                    |
|                           | Si, autorizz                                                                                                    | 0                                                                                                    | 0                                                                                                    |
|                           | No, non au                                                                                                    | torizzo                                                                                                    | 0                                                                                                    |
|                           |                                                                                                    |                                                                                                    |                                                                                                    |
|                           | < Indietro                                                                                                    |                                                                                                    | Avanti >                                                                                                    |

| Ho preso atto dell'informativa e presto il conser | so al trattamento dei dati personali. |
|---------------------------------------------------|---------------------------------------|
| Si autorizza la ricezione di aggiornamenti sui c  | orsi UNITRE e newsletter relative     |
| Si, autorizzo                                     |                                       |
| No, non autorizzo                                 |                                       |
|                                                   |                                       |
|                                                   |                                       |

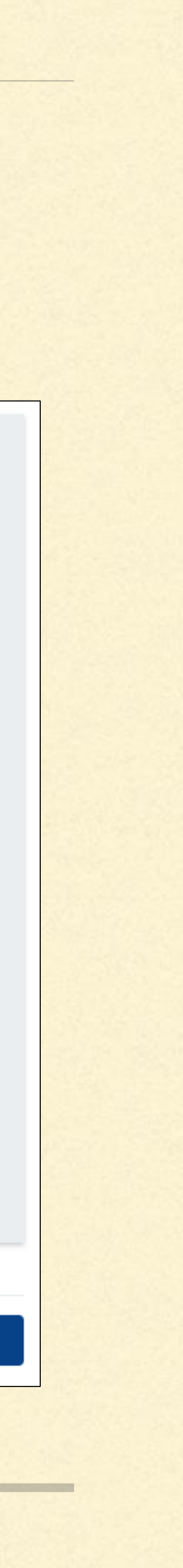

# INSERIRE I PROPRI DATI PERSONALI (con l'accesso tramite SPID/CIE, la maggior parte delle caselle risulterà già compilata) E CLICCARE AVANTI.

| Università                             | delle Tre Età                                                       | (UNITRE)                                                                                                    |           |
|----------------------------------------|---------------------------------------------------------------------|----------------------------------------------------------------------------------------------------|-----------|
| INFORMATIVA SULLA PRIVACY $\checkmark$ | DATI GENERALI                                                       | PREFERENZE DI SERVIZIO                                                                                                    | RIEPILOGO |
| INFORMAZIONI RICHIESTE ^ ^             | I servizi dig<br>cittadino di<br>forniti prec<br><b>Verifica ch</b> | gitali del sito comunale consentono al<br>i utilizzare dati personali e preferenze già<br>redentemente al Comune.<br>e siano corrette. |           |
|                                        | Richie                                                              | dente                                                                                                    |           |
|                                        | Anagr<br>Codice fisca                                               | afica<br>ale *                                                                                                    |           |
|                                        | Nome *                                                              |                                                                                                    |           |
|                                        | Cognome *                                                           |                                                                                                    |           |
|                                        | Data di nas                                                         | cita *                                                                                                    |           |

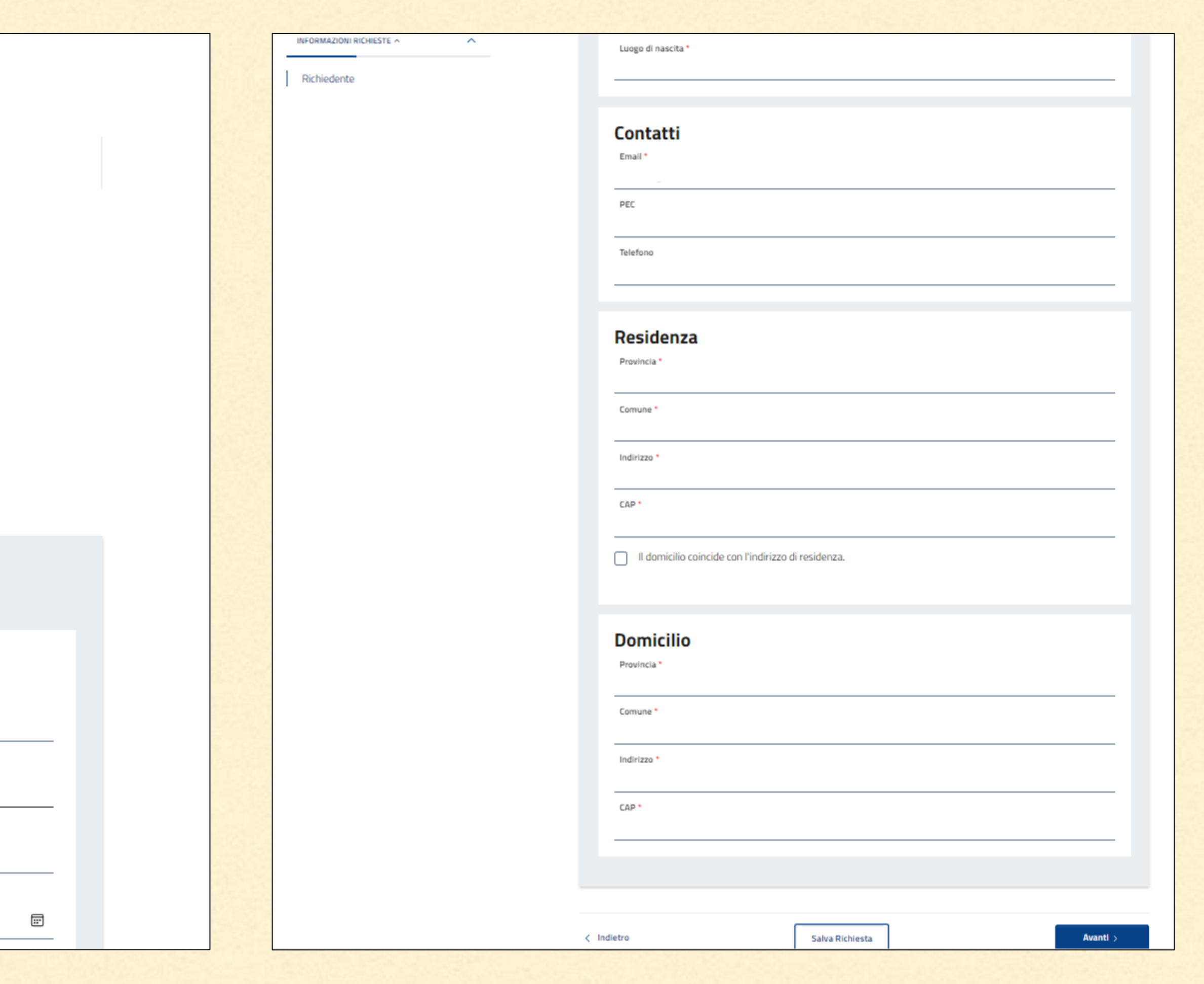

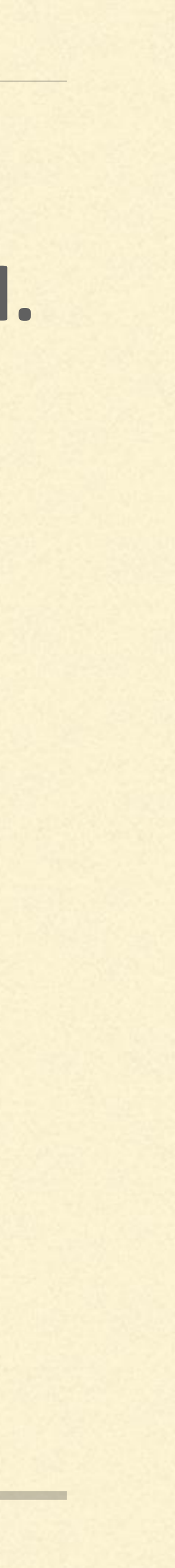

## SPECIFICARE SE CHI STA COMPILANDO LA DOMANDA È IL SOGGETTO CHE FREQUENTERÀ I CORSI UNITRE (RICHIEDENTE). Se il soggetto che frequenterà i corsi UniTre è diverso dal presentante richiesta, **SELEZIONARE «Altro soggetto» e COMPILARE I DATI RICHIESTI.**

| Home / Servizi / Cultura e tempo libero / Università delle Tre Età (UNITRE)   |
|-------------------------------------------------------------------------------|
| Università delle Tre Età (UNITRE)                                             |
| INFORMATIVA SULLA PRIVACY V DATI GENERALI V PREFERENZE DI SERVIZIO RIEPILOGO  |
| INFORMAZIONI RICHIESTE ^ ^   Partecipante   Partecipante   Iscrizione   Corsi |
| Richiedente                                                                   |
| Altro soggetto                                                                |
|                                                                               |
|                                                                               |

# SELEZIONARE IL TIPO DI ISCRIZIONE: ANNUALE (permette l'accesso a tutti i corsi 24/25) o TRE CORSI (permette l'accesso a 3 corsi a scelta).

### Iscrizione

Seleziona la tipologia d'iscrizione \*

ISCRIZIONE ANNUALE (€ 85,00)

ISCRIZIONE TRE CORSI (€ 55,00)

|  | 0 |  |
|--|---|--|
|  | 0 |  |
|  |   |  |

**SE È STATO SELEZIONATO** «ISCRIZIONE ANNUALE», **SELEZIONARE A QUALI CORSI AD ACCESSO LIBERO SI È INTERESSATI A PARTECIPARE. È POSSIBILE NON SELEZIONARNE NESSUNO, SELEZIONARNE SOLO ALCUNI O SELEZIONARLI TUTTI SE SI DESIDERA PARTECIPARE A TUTTI. QUINDI, CLICCARE** «AVANTI».

#### Iscrizione

Seleziona la tipologia d'iscrizione \*

ISCRIZIONE ANNUALE (€ 85,00)

ISCRIZIONE TRE CORSI (€ 55,00)

### Corsi

Elenco corsi con accesso libero per tutti gli iscritti annuali e tre corsi

L'accesso ai seguenti corsi è libero per tutti gli iscritti UNITRE, selezionare se si è interessati a partecipare.

001 - MUSICA E LETTERATURA NELL'ANNO DELLE CELEBRAZIONI PUCCINIANE De Marco E., Altamura A.

| 006 - DIRITTO E PROCEDURA PENALE Avv. Maurizio Bono                          |        |
|------------------------------------------------------------------------------|--------|
| 012 - DIRITTO COSTITUZIONALE Avv. Maurizio Bono                              |        |
| 016 - LA SCENA DEL CRIMINE REGOLE E PRASSI Col. CC Pantaleo C., Avv. M. Bono | $\Box$ |

 $\bigcirc$ 

 $\bigcirc$ 

## SE È STATO SELEZIONATO «ISCRIZIONE TRE CORSI», SELEZIONARE A QUALI CORSI AD ACCESSO LIBERO SI È INTERESSATI A PARTECIPARE (è possibile non selezionarne nessuno, selezionarne solo alcuni o selezionarli tutti). QUINDI, SELEZIONARE DALLA SECONDA LISTA <u>SOLTANTO</u> I 3 CORSI CHE SI INTENDE FREQUENTARE. INFINE, CLICCARE «AVANTI».

 $\bigcirc$ 

 $\Box$ 

 $\square$ 

#### Iscrizione

Seleziona la tipologia d'iscrizione \*

ISCRIZIONE ANNUALE (€ 85,00)

ISCRIZIONE TRE CORSI (€ 55,00)

#### Corsi

Elenco corsi con accesso libero per tutti gli iscritti annuali e tre corsi

L'accesso ai seguenti corsi è libero per tutti gli iscritti UNITRE, selezionare se si è interessati a partecipare

001 - MUSICA E LETTERATURA NELL'ANNO DELLE CELEBRAZIONI PUCCINIANE De Marco E., Altamura

006 - DIRITTO E PROCEDURA PENALE Avv. Maurizio Bono

012 - DIRITTO COSTITUZIONALE Avv. Maurizio Bono

016 - LA SCENA DEL CRIMINE REGOLE E PRASSI Col. CC Pantaleo C., Avv. M. Bono

| Elenco corsi disponibili per iscrizione con tipologia tre corsi *                      |          |  |  |  |
|----------------------------------------------------------------------------------------|----------|--|--|--|
| In caso di iscrizione a tre corsi selezionare solo i corsi che si intende frequentare. |          |  |  |  |
| 002 - STORIA E ARTE MEDIEVALE LOCALE Elena Percivaldi                                  |          |  |  |  |
| 003 - FILOSOFIA Claudio Fontana                                                        |          |  |  |  |
| 004 - LETTERATURA ANGLO-AMERICANA Fabio Resnati                                        |          |  |  |  |
| 005 - ANTROPOLOGIA Valentina Mutti                                                     |          |  |  |  |
| 007 - BOTANICA FARMACEUTICA Dardanelli Alessandra                                      |          |  |  |  |
| 008 - PSICOLOGIA Orietta Ratti                                                         |          |  |  |  |
| 009 - STORIA DELLA MUSICA Bianca De Mario                                              |          |  |  |  |
| 010 - STORIA DELL'ARTE Simona Bartolena                                                |          |  |  |  |
| 011 - LETTERATURA GRECA Francesco Sironi                                               |          |  |  |  |
| 013 - LETTERATURA ITALIANA Annamaria Altamura                                          |          |  |  |  |
| 014 - STORIA CONTEMPORANEA Claudio Fontana                                             |          |  |  |  |
| 015 - STORIA DEI GIARDINI E DEL PAESAGGIO Tina Ponzellini                              |          |  |  |  |
|                                                                                        |          |  |  |  |
|                                                                                        |          |  |  |  |
|                                                                                        |          |  |  |  |
| < Indietro Salva Richiesta                                                             | Avanti > |  |  |  |

## VERIFICARE NEL RIEPILOGO CHE TUTTE LE INFORMAZIONI FORNITE SIANO CORRETTE E CLICCARE «INVIA».

| Comune di A                                   | rcore                         |                                                              |                              |                    |       | Seguici si | - f © 🕨    | Cerca Q             |
|-----------------------------------------------|-------------------------------|--------------------------------------------------------------|------------------------------|--------------------|-------|------------|------------|---------------------|
| Amministrazione Novità                        | Servizi                       | Vivere Arcore                                                | Visita Arcore                |                    | Temp  | o libero   | Istruzione | Tutti gli argomenti |
| <u>Home</u> / <u>Servizi</u> / <u>Cultura</u> | e tempo libero                | / Università delle Tre I                                     | Età (UNITRE)                 |                    |       |            |            |                     |
| Universi                                      | ità de                        | elle Tre                                                     | Età (UN                      | IITRE)             |       |            |            |                     |
| INFORMATIVA SULLA PRIVACY                     | V DAT                         | 'I GENERALI                                                  | ~                            | PREFERENZE DI SERV | /1210 | ~          | RIEPILOGO  |                     |
|                                               | Le info<br>dichiar<br>Verific | ATTENZIONE<br>rmazioni che ha<br>azione.<br>a che siano corr | i fornito hanno va<br>rette. | llore di           |       |            |            |                     |
|                                               | Richi                         | edente                                                       |                              |                    |       |            | 🥖 Modifica |                     |
|                                               | Ana                           | agrafica                                                     |                              |                    |       |            |            |                     |

| Iscrizione                                                                                                    |                                                                                                    | Ø Modifica |
|----------------------------------------------------------------------------------------------------|----------------------------------------------------------------------------------------------------|------------|
| Seleziona la tipologia d<br>ISCRIZIONE TRE CO                                                                 | d'iscrizione<br>RSI (€ 55,00)                                                                                                    |            |
|                                                                                                    |                                                                                                    |            |
| Corsi                                                                                                    |                                                                                                    | Ø Modifica |
| Elenco corsi con acces:<br><b>012 - DIRITTO COST</b>                                                          | so libero per tutti gli iscritti annuali e tre corsi<br>TITUZIONALE Avv. Maurizio Bono<br>L CRIMINE REGOLE E PRASSI Col. CC Pantaleo C., Avv. M. Be | ono        |
| 016 - LA SCENA DE                                                                                             |                                                                                                    |            |
| 016 - LA SCENA DE<br>Elenco corsi disponibili<br>007 - BOTANICA FA<br>010 - STORIA DELL'<br>011 - LETTERATUR/ | i per iscrizione con tipologia tre corsi<br>RMACEUTICA Dardanelli Alessandra<br>ARTE Simona Bartolena<br>A GRECA Francesco Sironi                   |            |
| 016 - LA SCENA DEL<br>Elenco corsi disponibili<br>007 - BOTANICA FA<br>010 - STORIA DELL'<br>011 - LETTERATUR | i per iscrizione con tipologia tre corsi<br>RMACEUTICA Dardanelli Alessandra<br>ARTE Simona Bartolena<br>A GRECA Francesco Sironi                   |            |

L'UTENTE CHE PRESENTA LA **DOMANDA RICEVERÀ UNA** MAIL CON I RIFERIMENTI **DELLA PRATICA. L'ENTE VERIFICHERÀ LA CORRETTEZZA DELLA DOMANDA PRESENTATA E SOLO DOPO L'AVVENUTA VERIFICA IL PRESENTANTE RICEVERÀ LA MAIL CON** L'AVVISO DI PAGAMENTO

#### Iscrizione Università delle Tre Età - Invio pratica N.

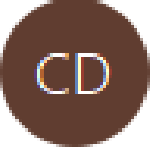

Comune di Arcore - Servizi online <arcore@he

| ∽ Rispondi | 所 Rispondi a tutti | → Inoltr |
|------------|--------------------|----------|
| 2 · · · ·  |                    | -        |

#### Gentile

la tua pratica è stata inviata correttamente al sistema.

Puoi visualizzare tutte le informazioni nella tua Area Personale, sezione pratiche.

Per chiarimenti o ulteriori informazioni fai riferimento ai contatti presenti nella scheda del servizio presente sul sito Comunale.

#### Cordiali saluti

Attenzione: questa notifica è stata generata da un sistema di notifica automatico, pertanto non rispondere al mittente.

#### Iscrizione Università delle Tre Età - Richiesta di pagamento pratica N.

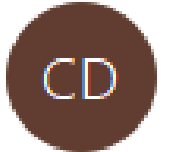

Comune di Arcore - Servizi online <arcore@he

|  | ← Rispondi | Rispondi a tutti | $\rightarrow$ Inoltra | • |
|--|------------|------------------|-----------------------|---|
|--|------------|------------------|-----------------------|---|

#### Gentile

è stata creata una richiesta di pagamento per la tua pratica. Puoi procedere al pagamento tramite la tua <u>Area Personale</u>, sezione pratiche.

Cordiali saluti

Attenzione: questa notifica è stata generata da un sistema di notifica automatico, pertanto non rispondere al mittente.

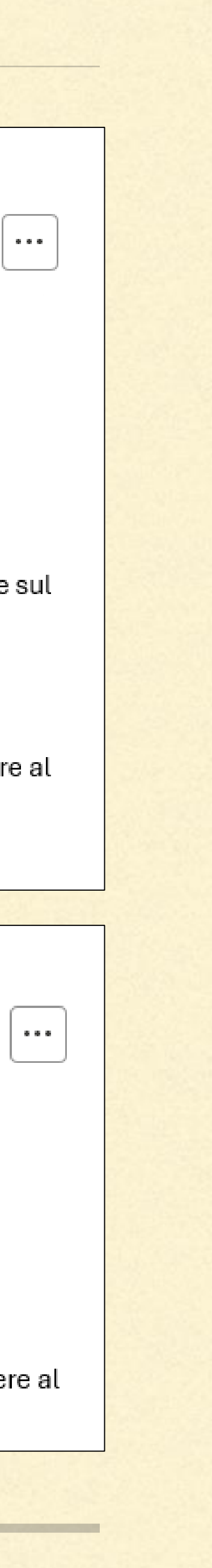

## L'ENTE, UNA VOLTA CHE AVRÀ RICEVUTO L'AVVENUTO PAGAMENTO DAL SISTEMA PAGOPA (MINIMO 24/48H), PROCEDERÀ CON L'ACCETTAZIONE DELLA DOMANDA. L'UTENTE RICEVERÀ L'EMAIL DI ACCETTAZIONE CON EVENTUALI NOTE DA PARTE DELL'UFFICIO.

#### Iscrizione Università delle Tre Età - Accettazione pratica N.

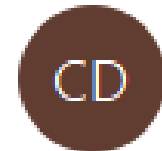

Comune di Arcore - Servizi online <arcore@he

Gentile si comunica che la sua richiesta di Iscrizione all'Università delle Tre Età è stata accettata.

Numero di tessera:

Eventuali note: Si avvisa l'utente che la tessera d'iscrizione sarà disponibile per il ritiro a partire dal giorno presso il Cineteatro Nuovo in concomitanza con lo svolgimento delle lezioni.

Per ulteriori chiarimenti può scrivere a unitre@comune.arcore.mb.it oppure chiamare direttamente l'Ufficio Cultura ai numeri 039/60.17.365 o 039/60.17.334

Cordiali Saluti, Lo staff UniTre Comune di Arcore e-mail: unitre@comune.arcore.mb.it Web:unitre.comune.arcore.mb.it Pagina FB Cultura: Sportello Cultura – Comune di Arcore

Attenzione: questa notifica è stata generata da un sistema di notifica automatico, pertanto non rispondere al mittente.

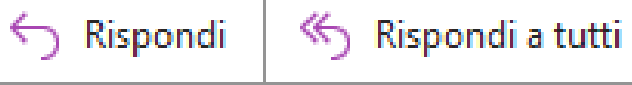

→ Inoltra

. . .

## **INFO E CONTATTI**

**UFFICIO CULTURA** unitre@comune.arcore.mb.it unitre.comune.arcore.mb.it 039/60.17.365 - 334

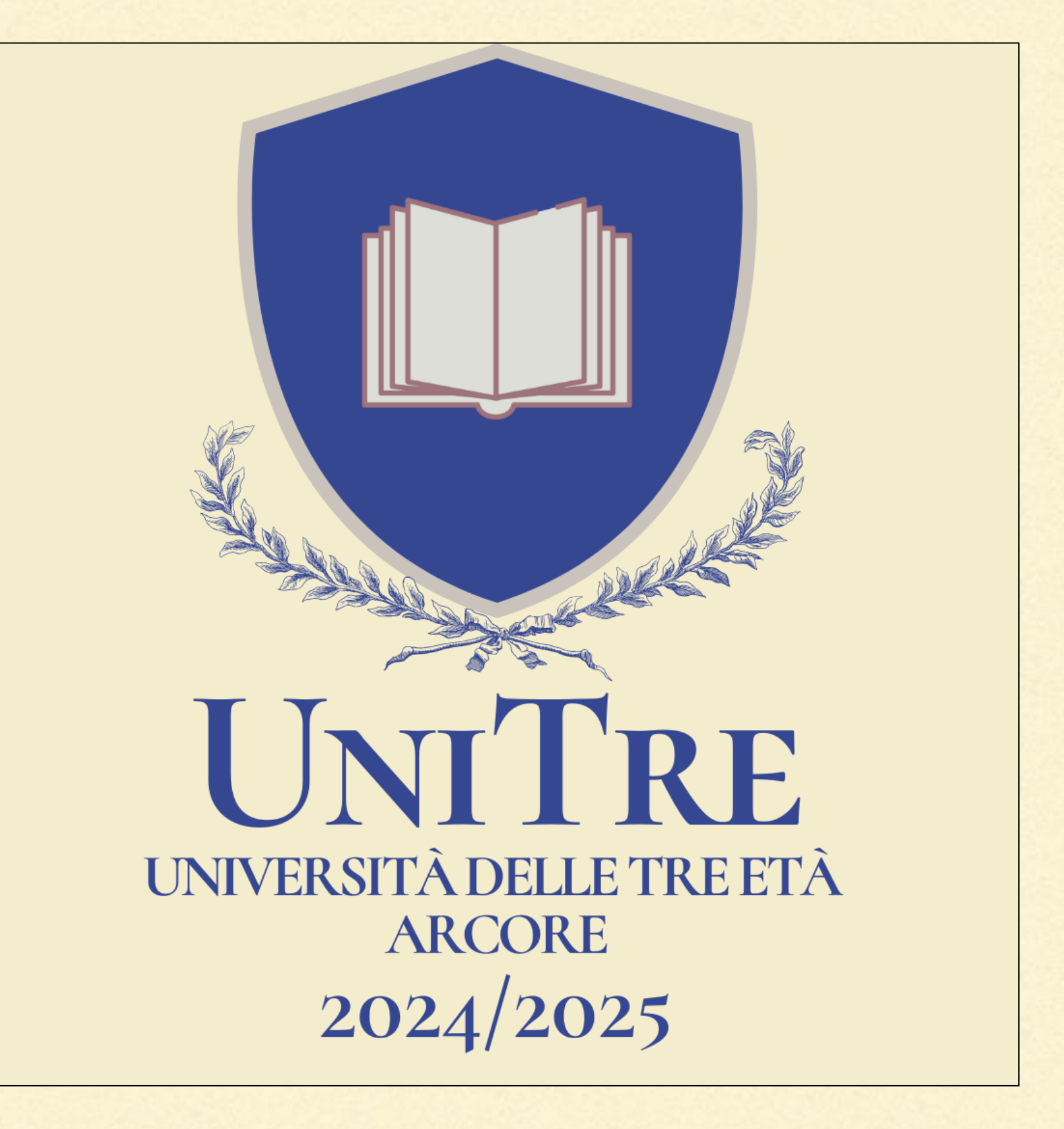